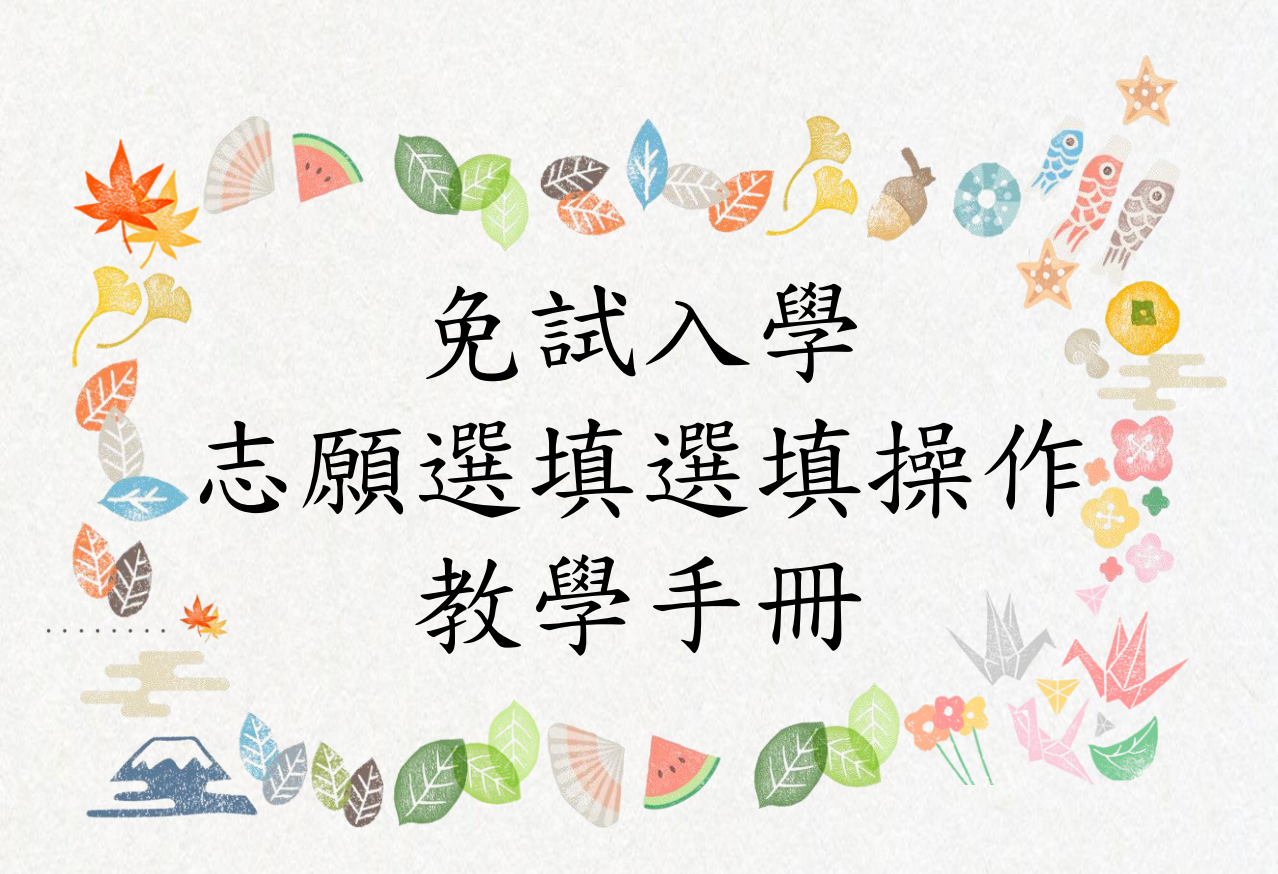

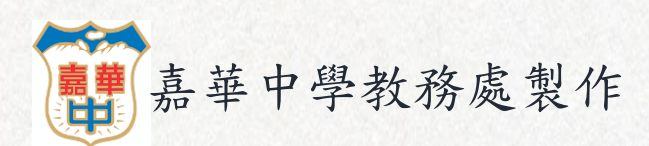

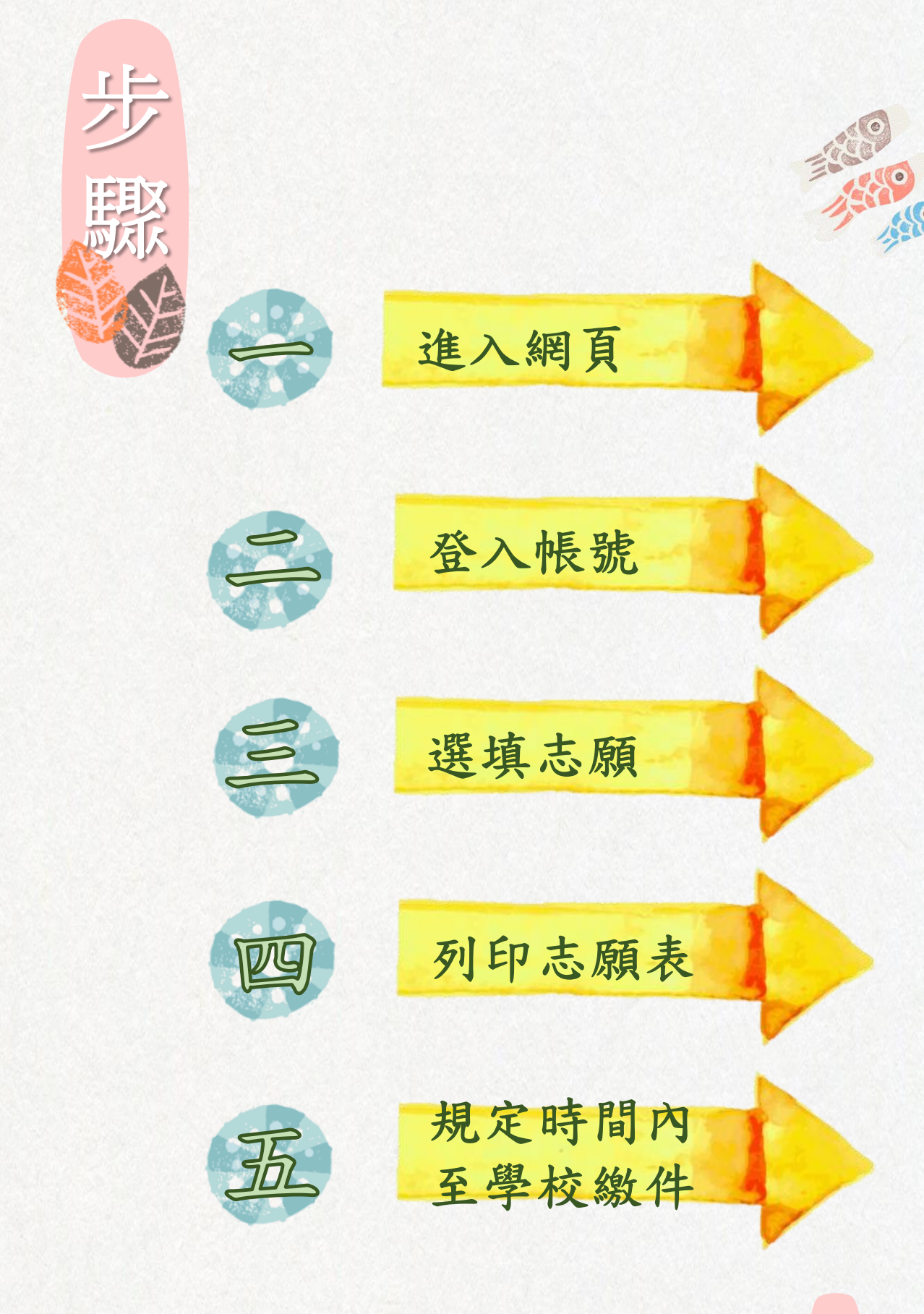

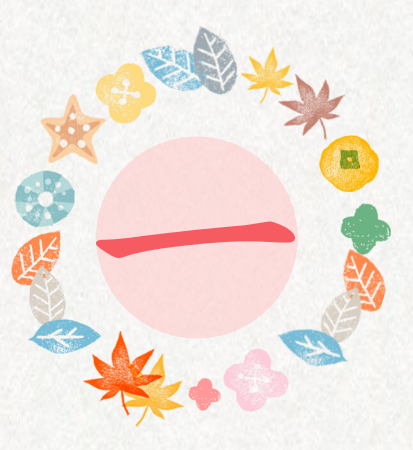

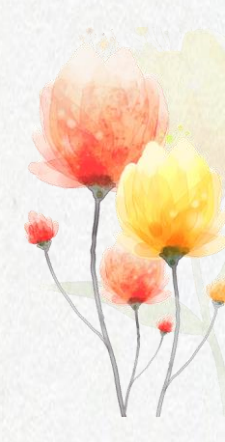

## <u>1. 點擊文字進入報名網頁</u> 或輸入網址: cyc. entry. edu. tw

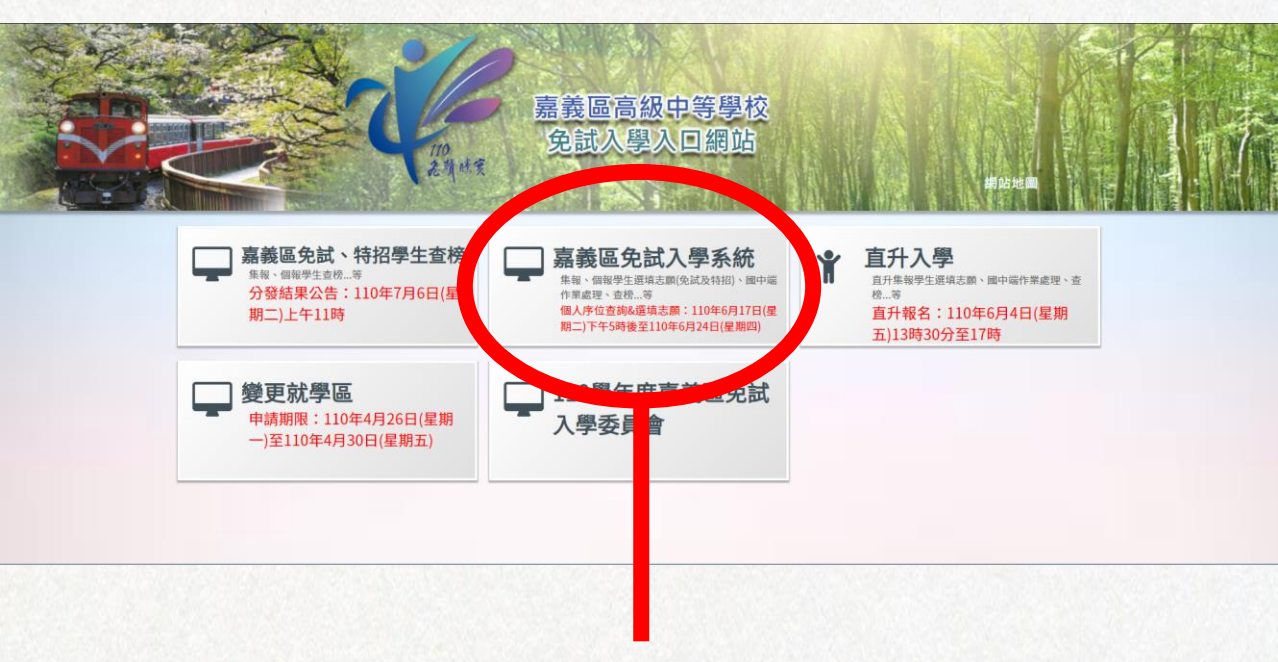

## 2. 選擇嘉義區免試入學系統

|                                          | 3                                                                                             | . 點擊登入                                                                     |                                                 |                                |
|------------------------------------------|-----------------------------------------------------------------------------------------------|----------------------------------------------------------------------------|-------------------------------------------------|--------------------------------|
| 最新公告 相關下                                 | 嘉義區高級中等に校<br>タオン 増え資會<br>登入                                                                   | 110 學年度嘉義區高級中等學                                                            | 校免試入學報名作業資                                      | ★<br>#訊系統平臺                    |
| 國中教育會考                                   | 20 查詢區                                                                                        |                                                                            |                                                 |                                |
| 全國高級中等學校及五<br>專資訊定位查詢系統                  | 標題                                                                                            | ◎ 查詢                                                                       |                                                 |                                |
| 返回入口頁                                    | << < 1 > >>                                                                                   | Go To 1 🗸                                                                  | Total 1 Page                                    |                                |
|                                          | <ul> <li>【教育部重要通知】110學年度</li> <li>委員會公告「110學年度嘉義區</li> <li>5/13(四)-5/14(五)每日上午8:30</li> </ul> | 標題(Title)<br>起嘉義市私立仁義高級中學停止招收新生科班<br>免試入學-技優報名作業如期舉行」<br>~11:30及下午1:30~4:3 | 日期(Date)<br>2021/5/18<br>2021/5/18<br>2021/5/18 | 瀏覽次數(Count)<br>42<br>34<br>122 |
| 日本 日本 日本 日本 日本 日本 日本 日本 日本 日本 日本 日本 日本 日 | 嘉義區高級中等學校<br>免試入學委員會                                                                          | 110 學年度嘉義區高級中等學                                                            | 學校免試入學報名作業                                      | ★★<br>資訊系統平臺                   |
|                                          | <u>料 王八</u>                                                                                   |                                                                            |                                                 |                                |
| ▲ 首頁 ↓ 工具 ↓                              |                                                                                               |                                                                            |                                                 |                                |
|                                          | Q                                                                                             | 請選擇您要登入的身分。                                                                | $\frown$                                        |                                |
| 國中學校                                     | で、夏中                                                                                          | <b>己</b><br>高級中等學校                                                         | <b>そう</b><br>集體                                 | <b>丫</b><br>個別                 |

1. 國中端作業處理...等

承辦人員

學校老師

師作業處理…等

1. 國中學校老師、導師、輔導老 1. 高中職端作業處理...等

1. 多元學習表現積分查詢

報名學生

工學習表現積分查訪

-caī()

2. 志脉 节擬選填

4. 個別序位區間查詢

3. 正式志願。

5. 列印報名表

正式志願選填(免試)
 個別序位區間查詢

報名學生

4. 列印報名表

4. 身分為集體報名學生

承辦人員

| 區高級中等學校<br>試入學委員會<br><sup>登入</sup><br>https://www | 交<br>110 學年度嘉義區高級中等學校免試<br>v.ypppt.com/                                                                        | 5. 選擇嘉華中學          |
|---------------------------------------------------|----------------------------------------------------------------------------------------------------|--------------------|
| <b>logi</b> r<br><sup>學校</sup> :                  | <b>集報學生端</b><br>請選擇學校、<br>※可輸入【國中名稱】 查詢                                                                        | O IF THE ME A DEMA |
| 帳號 :                                              | ·······<br>身分證字號                                                                                               | 6. 帳號為身分證          |
| 密碼:                                               | •••••••<br>預設: 5為身分證後四碼 + 出生月日四碼 共八碼<br>(ex:6 90101)<br>應屆 1中同學應已修改過密碼,請使用修改<br>後密 5登入,忘記密碼請洽詢原國中註冊組<br>重新 設定! |                    |
| 驗證碼:                                              | <b>ZNL4</b> 重新整理<br>(不分 小寫)                                                                                    |                    |
|                                                   | 意える                                                                                                    |                    |

7. 密碼為身分證末四碼 加上生日四碼,共八碼

|              | 1.志                                                              | 願選填                 |                                         |
|--------------|------------------------------------------------------------------|---------------------|-----------------------------------------|
| The state    | 嘉義區高級中等 <u>4校</u><br>直升入學委員會 110學年度嘉義區高                          | 級中等學校直升入學報名作業資      | ▶ ▶ ★ ★ ★ ★ ★ ★ ★ ★ ★ ★ ★ ★ ★ ★ ★ ★ ★ ★ |
| 瀏覽資料 志願      | 選填相關作業 ≽統管理 相關下載 登出                                              |                     |                                         |
| 資訊家          | 定全宣告                                                             |                     |                                         |
| 合首頁 最新公告 基本部 |                                                                  |                     |                                         |
| 最新公告 1       | 26.6                                                             |                     |                                         |
|              |                                                                  |                     |                                         |
|              | 的志願資料                                                            |                     |                                         |
|              | 展名表(草稿) Go 1                                                     | io 1 🗸 Total 1 Page |                                         |
|              | 種類(Title)                                                        | 日期(Date)            | 瀏覽之動(Count)                             |
|              | DALIGN ( THE )                                                   | 2021/3/22           | 140                                     |
|              | 110學年度嘉義區直升入學相關重要時程                                              |                     | 110                                     |
|              | <ul> <li>110學年度嘉義區直升入學相關重要時程</li> <li>110學年度嘉義區直升入學簡章</li> </ul> | 2021/3/22           | 97                                      |

| <br>瀏覽資料 志願選 | ·<br>· · · · · · · · · · · · · · · · · · ·                                                                                                     |
|--------------|----------------------------------------------------------------------------------------------------|
| 关百 波动力入户生    |                                                                                                    |
| · 这前方入户牛     |                                                                                                    |
| 貝加女王旦古       | 資訊安全宣告                                                                                                    |
|              | ★中日約1,947/世紀以來自我按有1,76世又均10個的25世級2,75世回於夏4/時報過往春沙26工時根根來主之尺間4,300世元之4年保怨傳送或挨收本網站資料的安全,您須注寬並承擔網路資料傳輸之風險。此部份非本網站所能控制範圍。<br><b>資料安全保護指矢</b><br>請妥醫保管您的任何個人資料及密碼,切勿將個人資料提供給任何第三人,尤其是密碼,以保障您的權益。當您登入本網站<br>後,特別是使用他人電腦或公共場所電腦時,轉務必在瀏覽網站完畢後登出或關閉瀏覽視查,以防止他人讓取您的個人資料,<br>您的帳號及密碼為您所獲有,建議您勿寫下或告知他人,並不要選擇易於識破的資料作為密碼,如您的電話號碼,生日.等,以<br>保確您的權益。<br><b>資訊安全保護政策部訂</b><br>本網站會視需要不定時修訂本項政策,以符合最新之資訊安全保護規範,當在使用個人資料的規定做較大幅度修改時,會刊登<br>於本部的網站中,並以醒目標示提醒您前往點選閱讀。<br><u>重要事項</u><br>當您進入並使用本網站時,即視同您已了解並同意遵守本「使用條款」之法律規定。<br><u>安全政策諮詢</u><br>若您對本網站的安全政策有任何疑問,都歡迎您隨時與委員會聯絡。 |
|              | ☑ 我已閱讀並接受上述內容 註 管訊安全宣告摘務公閱讀完。                                                                                                    |
|              | 確認送出                                                                                                    |
| 2. 完         | 成資訊安全宣告                                                                                                    |

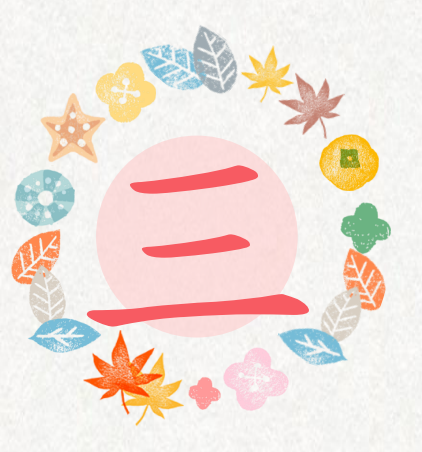

 閱讀注意事項。
 選擇欲加入科組: 下拉選單選擇學校、科組、學校序。
 點選【加入】按鈕。
 調整排序。
 點選【儲存志願】按鈕。

|     | 注意可<br>1.本功期<br>2.可透明<br>3.爆獲導<br>4.經確認<br>5.點單<br>6.請記得 | 口頂<br>加須使用「<br>加條件篩通出對<br>出校及科系並並<br>出志顧選裡「<br>以『學校料組名和<br>計每編一段時間 | 1日931、<br>1月勝學校及<br>支下『加ス<br>見職』支『<br>単11月一<br>間按下『御 | 『Chrome 5』 版本以上<br>科系。<br>』 按鈕,加入志願。<br>排序』 無誤後,請按下<br>評細資訊。<br>符志觀』 按鈕,以遵5 | 。《影響下載最新Chrome激嘆語》<br>『儲存志識』按超儲存志識。<br>也所堪志聽這夫。 |         |                |                                          |              |                    |
|-----|----------------------------------------------------------|--------------------------------------------------------------------|------------------------------------------------------|-----------------------------------------------------------------------------|-------------------------------------------------|---------|----------------|------------------------------------------|--------------|--------------------|
|     | 志願選                                                      | 填2                                                                 |                                                      |                                                                             |                                                 |         |                |                                          |              |                    |
|     | 條件:                                                      | 请道择地區                                                              | • i#1                                                | ● 接公私立• 请求                                                                  | 揮群組▼                                            |         |                |                                          |              |                    |
|     | 免試欲加                                                     | 入科組:                                                               | 波道择學                                                 | 校* 请道澤科組*                                                                   | 插人到第3項學校亭• 加人                                   | 3       |                |                                          |              |                    |
| 已選填 | <sub>免試</sub><br>志願婁                                     | 210/2<br>敗                                                         | 30 M                                                 |                                                                             | 储存志雨                                            |         |                | an an an an an an an an an an an an an a | <b>第</b> 36月 |                    |
|     | 派水號                                                      | 舉制                                                                 | 志願序                                                  | 杨昭和                                                                         | 學校料組                                            | 總積分     | 移動。<br>(目標流水號) | Mark                                     | HER /        | 點選「垃圾              |
|     | 1                                                        | 海中海戰                                                               | 1                                                    | 動力機械群                                                                       | 200405 國立高獎高工<br>303 汽車科                        | 67 69 🗿 | • 60           | •                                        |              | 筒」按鈕 · 即<br>可刪除志願。 |
|     | 2                                                        | 海中商職                                                               | 2                                                    | 食品群                                                                         | 100402 國立民雄農工<br>206 食品加工科                      | 67.69   | ◆ G0           |                                          | 8            |                    |
|     |                                                          |                                                                    |                                                      | 該工                                                                          | 頁總積分的計算訪                                        | ;明      |                | 1                                        | 該項           | 頁科組資訊              |

## 完成志願選填後,列印報名表 並完成學生簽名及家長簽名。 (能雙方家長都簽名最好)

## 附表八 報名表範例(本表由系統產生)

110學年度嘉義區高級中等學校免試入學 學生報名表

检核病

|                                           | 69E51CFE039112F9 |                                       |        |      |     |                                     |         |            |      |       |            |       |              |        |              |       |          |     |
|-------------------------------------------|------------------|---------------------------------------|--------|------|-----|-------------------------------------|---------|------------|------|-------|------------|-------|--------------|--------|--------------|-------|----------|-----|
|                                           | 報名單位             |                                       |        | (健)  | 観名  | (學校                                 | : 00000 | )嘉義        | 完全测  | 试器    | 中)         |       | 0            | 仙      | 则极名          |       |          |     |
|                                           | 攀生姓名             |                                       | 测试学生男生 |      |     |                                     |         | 堆載)        | 座號   | 00-00 |            |       |              | 14.9   |              |       |          |     |
|                                           | 報名身分             | 報名身分 一般生                              |        |      |     |                                     |         |            | 准考证  | 鐵碼    | ÷          |       |              |        | 11.7         | 1     | 1/1      |     |
| 1                                         | 现名费優将贾           | 格                                     | -#     | ę.   |     |                                     |         |            |      | 括     | 住家:        | 0     | 4            | 横      | : 0          |       |          |     |
| 3                                         | 身分镫统一篇           | t-编就 A123456789 高生年月日 民国 95 年 1 月 1 日 |        |      |     |                                     |         |            |      |       |            |       |              |        |              |       |          |     |
| <b>原就讀圖氏中學</b> 洲試圖中 <b>畢業欣應</b> 畢業民國年:110 |                  |                                       |        |      |     |                                     | 10      | 莽神         | 案: ■ | 華棠    | □肆案        |       |              |        |              |       |          |     |
| 通訊站址 100 测试地址                             |                  |                                       |        |      |     |                                     |         |            |      |       |            |       |              |        |              |       |          |     |
| [8                                        | 助弱劳】             | 合計                                    | 0      | Ŷ    | 扶助  | 弱勢:                                 | 6.9     |            |      |       |            |       |              |        |              |       |          |     |
| (3                                        | 御平背】             | 合計                                    | 9      | Ŷ    | 健康  | 與體育                                 | : 3分    |            | 萎病肉  | 人文    | : 39       | 综合法   | <b>動:</b> 3( | ł      |              |       |          |     |
| [3                                        | 性相等】             |                                       |        |      | 家長: | 意见:                                 | 高中      | 高職         | 薄的度  | 見:    | ■ 為中 ■ #   | 溅 相等  | 教師意見         |        | 高中           | 高職    |          |     |
| U                                         | 元學習表現】           | 蘇計                                    | 26     | Ŷ    | 品德  | 表现:                                 | 12分     | 10         | (務學1 | 1:8   | 9 <b>1</b> | 遺能:)  | 10 g-        | 戧羽     | <b>¥成绩</b> : | 10分   |          |     |
|                                           | *****1           | A si                                  | 19     |      | 寫作  | 洲驗:                                 | 6組分     |            |      |       |            |       |              |        |              |       |          |     |
|                                           |                  |                                       | 10     | ~    | 國文  | 國文:基礎(B++) 英語:基礎(B++) 數學:結為(A++) 社會 |         |            |      |       |            | ) 杜會: | 基础           | ŧ(B++) | 自然           | : 基礎( | B++)     |     |
|                                           |                  |                                       |        |      |     |                                     |         |            | 【志願  | 黄料)   | 1          |       |              |        |              |       |          |     |
| 序                                         |                  |                                       | 志願     | 1.81 | 8   |                                     |         | <b>세</b> 부 | 總積分  | 序     |            |       | 志願名者         | 8      |              |       | 개선<br>체우 | 總積分 |
| 1                                         | 國立嘉義商            | 规商                                    | 業職     | (業)  | 単枚_ | 應用;                                 | 美語科     | 9          | 73   | 16    |            |       |              |        |              |       |          |     |
| 2                                         |                  |                                       |        |      |     |                                     |         |            |      | 17    |            |       |              |        |              |       |          |     |
| 3                                         |                  |                                       |        |      |     |                                     |         |            |      | 18    |            |       |              |        |              |       |          |     |
| 4                                         |                  |                                       |        |      |     |                                     |         |            |      | 19    |            |       |              |        |              |       |          |     |
| 5                                         |                  |                                       |        |      |     |                                     |         |            |      | 20    |            |       |              |        |              |       |          |     |
| 6                                         |                  |                                       |        |      |     |                                     |         |            |      | 21    |            |       |              |        |              |       |          |     |
| 7                                         | 7                |                                       |        |      |     |                                     |         |            | 22   |       |            |       |              |        |              |       |          |     |
| 8                                         |                  |                                       |        |      |     |                                     |         | 23         |      |       |            |       |              |        |              |       |          |     |
| 9                                         |                  |                                       |        |      |     |                                     |         |            | 24   |       |            |       |              |        |              |       |          |     |
| 10                                        |                  |                                       |        |      |     |                                     |         |            |      | 25    |            |       |              |        |              |       |          |     |
| 11                                        |                  |                                       |        |      |     |                                     |         |            |      | 26    |            |       |              |        |              |       |          |     |
| 12                                        |                  |                                       |        |      |     |                                     |         |            |      | 27    |            |       |              |        |              |       |          |     |
| 13                                        |                  |                                       |        |      |     |                                     |         |            |      | 28    |            |       |              |        |              |       |          |     |
| 14                                        |                  |                                       |        |      |     |                                     |         |            |      | 29    |            |       |              |        |              |       |          |     |
| 15                                        |                  |                                       |        |      |     |                                     |         |            |      | 30    |            |       |              |        |              |       |          |     |

| 学生资名              | 國中水胂人簽案<br>(集體報名)  |  |
|-------------------|--------------------|--|
| 父母雙方<br>(成監護人) 簽名 | 因中 机将成资章<br>(集盟权名) |  |

8

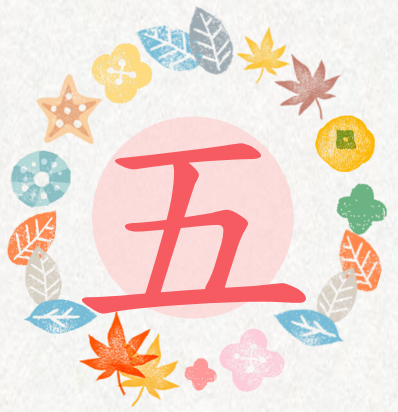

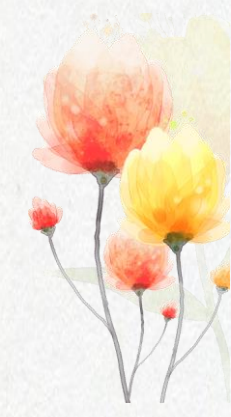

- 請於規定時間返校繳件。
- 繳件日期:06/24~07/01,平
   常日上午九點到下午四點,
   逾期不候。
- 需攜帶的資料:
  - ① 報名費230元整
  - ② 簽完名的報名表
- 如果無法在家中完成列印,
   可至學校列印。(請家長務必要來簽名)

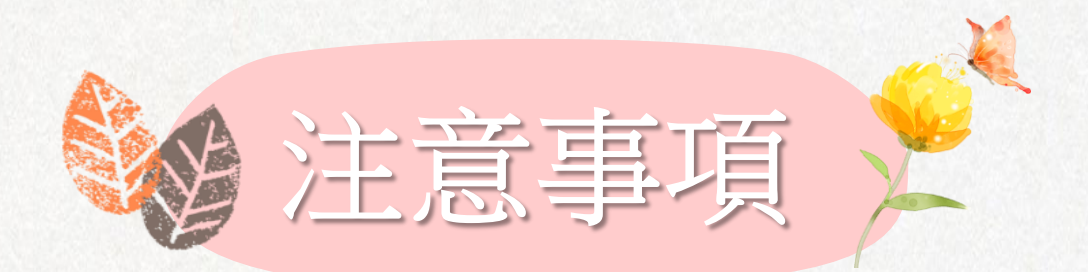

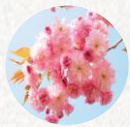

請注意繳件時間,務 必逾期程內返校完成 報名。

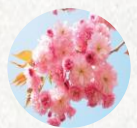

連續密碼錯誤三次將 會鎖住,重置預設密 碼要來電教務處註冊 組。

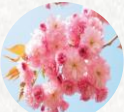

如有問題請於上班時 間來電05-2761716 #203找張老師

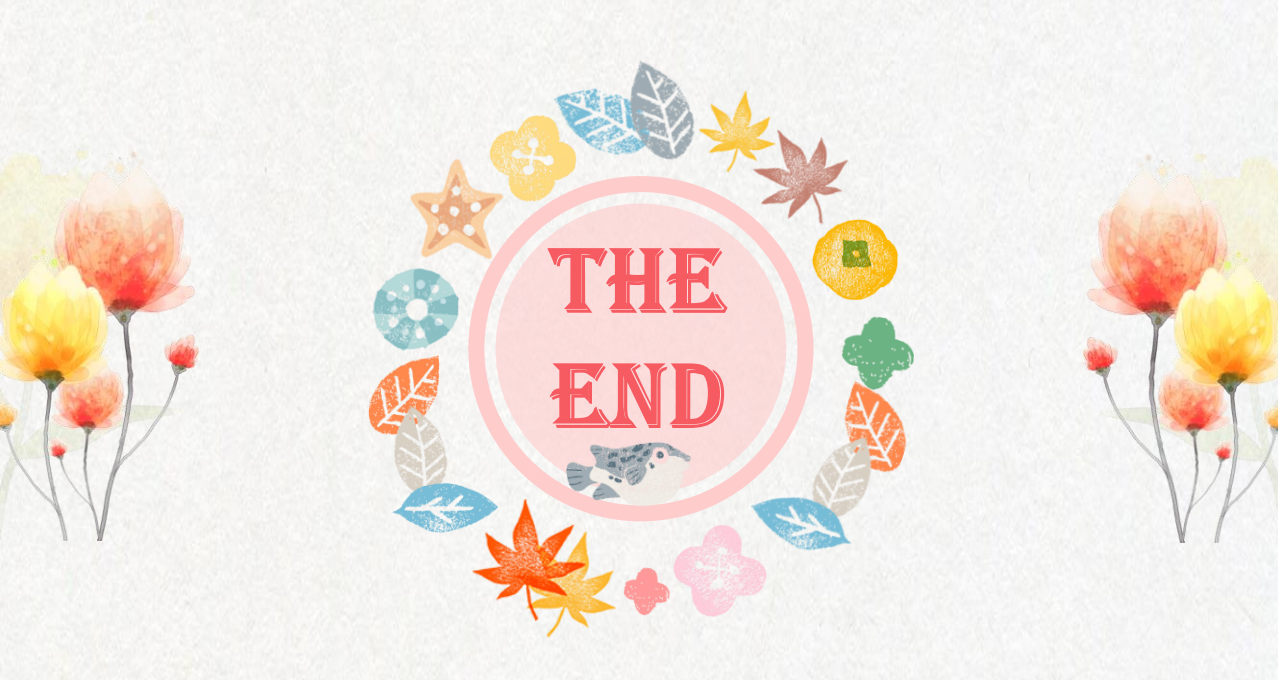